Vous trouverez sur cette page d'accueil toutes les actualités-informations que la mairie souhaite vous communiquer.

1- Saisir le « Nom d'utilisateur » et le « Mot de passe » et cliquez sur « Se connecter ».

| PC                 | ORTAIL FAMILLE                                                                                                    |                                                                                                    |
|--------------------|----------------------------------------------------------------------------------------------------|----------------------------------------------------------------------------------------------------|
|                    | Actualités                                                                                                    | Connectez-vous                                                                                     |
| 2019<br>15<br>Mars | Tutoriel d'aide à la réservation et au paiement des activités cantine / haut de page garderie                                                                                                    | * Nom d'utilisateur                                                                                |
| india              | *Cliquez ici pour consulter le tutoriel d'aide à la réservation jusqu'au paiement des activités*                                                                                                    | * Mot de passe :<br>Se rappeler de moi                                                             |
| 2019<br>14<br>Mars | Bienvenue sur le portail famille haut de page<br>POUR INFO                                                                                                    | Mot de passe oublié ?<br>Se connecter                                                              |
| Les                | s comptes internautes ont été créés pour toutes les familles ayant retourné le questionnaire.                                                                                                    | Documents                                                                                          |
| Vo<br>les<br>par   | us allez recevoir un identifiant et un mot de passe qui vous permettront d'aller réserver en ligne<br>repas à la cantine mais aussi les temps de garderie du matin et du soir et également de payer<br>carte bancaire. | Retrouvez ici les différents documents<br>mis à disposition en téléchargement par<br>votre commune |

## 2- Cliquez sur le menu « Planning ».

| PORTAIL FAMILLE                                                                                                    |                                                                                                    |
|----------------------------------------------------------------------------------------------------|----------------------------------------------------------------------------------------------------|
| <section-header>         DORTALL FAMILLE         Mon dossier         Mon dossier         Sea démarches         Modifier mes<br/>documents<br/>dématerialisés</section-header> | Inscription<br>• Inscripte se activités de<br>nscripte se refinants à de<br>nouvelles activités        Planning<br>• Inscripte se refinants à de<br>nouvelles activités        Planning<br>• Staulaure le planning de<br>nester de nouvelles<br>réservations        Planting de<br>nouvelles        Payer mes factures         • Consulter l'historique de<br>non compte<br>• Mes prélèvements |
|                                                                                                    |                                                                                                    |
|                                                                                                    |                                                                                                    |
| Ac                                                                                                    | ccueil   Conditions générales d'utilisation                                                                                                    |

3- Attention vous avez toujours le visuel du planning du mois en cours, faites défiler les mois avec la **flèche** qui se trouve à gauche de « Mensuel » afin de tomber sur le mois voulu. Ici vous pouvez voir que nous sommes sur le planning mensuel de Sarah pour le mois de Juin 2017.

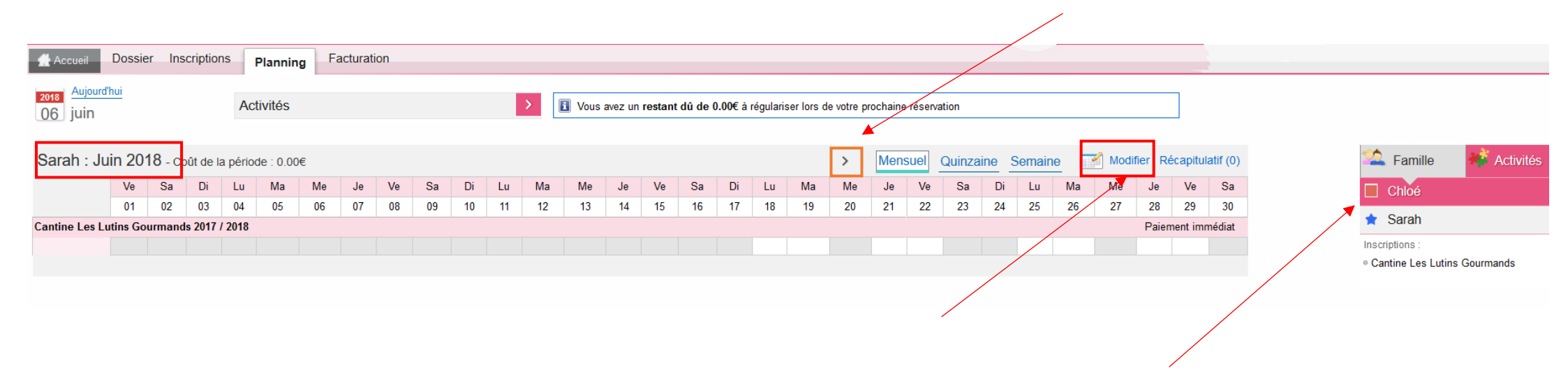

4- Cliquer sur « **Modifier** » pour pouvoir effectuer des modifications sur le planning (à gauche du panier). Pour naviguer d'un enfant à l'autre, cliquez sur leurs prénoms sur l'onglet à droite

- Dossier Inscriptions Facturation Accueil Planning 2018 Aujourd'hui Restant dû : 0.00€ Activités 06 juin 🖄 Famille 🍯 Activités Sarah : Juin 2018 Mensuel Quinzaine Semaine Récapitulatif (0) > Chloé Ve Sa Di Ma Ve Sa Di Lu Ma Me Je Ve Sa Di Lu Ma Me Je Ve Sa Lu Me Me Je 01 18 19 20 21 22 23 24 25 26 27 29 30 02 03 04 05 06 07 08 09 10 11 12 13 14 15 16 17 28 🚖 Sarah Cantine Les Lutins Gourmands 2017 / 2018 Paiement immédiat Inscriptions :  $\checkmark$  $\checkmark$  $\checkmark$  $\checkmark$  $\checkmark$  $\checkmark$  $\checkmark$  $\checkmark$  Cantine Les Lutins Gourmands 5 Diffication avancée Valider Valider et terminer Quitter
- 5- Ici vous pouvez sélectionner les jours voulus ; soit pour le mois entier par la 1<sup>ère</sup> coche, soit en choisissant jour par jour.

6- Lorsque vous avez fait les réservations pour votre 1<sup>er</sup> enfant, cliquez sur « Valider » afin de faire les réservations pour votre 2<sup>e</sup> enfant

| Accueil Doss         | ier Ir | nscripti | ons      | Plan    | ning | Factur | ration |      |    |    |         |          |            |     |    |        |    |              |              |           |         |       |         |              |       |    |    |       |          |          |                                                  |
|----------------------|--------|----------|----------|---------|------|--------|--------|------|----|----|---------|----------|------------|-----|----|--------|----|--------------|--------------|-----------|---------|-------|---------|--------------|-------|----|----|-------|----------|----------|--------------------------------------------------|
| 2018<br>06 juin      |        |          | A        | ctivité | s    |        |        |      |    |    | >       | Restar   | nt dû : 0. | 00€ |    |        |    |              |              |           |         |       |         |              |       |    |    |       |          |          |                                                  |
| Chloé : Juin 20      | )18    |          |          |         |      |        |        |      |    |    |         |          |            |     |    |        |    |              |              | >         | Mensu   | iel Q | uinzair | ne <u>Se</u> | maine | )  |    | Ré    | capitul  | atif (0) | Samille Activités                                |
|                      | Ve     | Sa       | Di       | Lu      | Ma   | Me     | Je     | Ve   | Sa | Di | Lu      | Ma       | Me         | Je  | Ve | Sa     | Di | Lu           | Ma           | Me        | Je      | Ve    | Sa      | Di           | Lu    | Ma | Me | Je    | Ve       | Sa       | Chloé                                            |
|                      | 01     | 02       | 03       | 04      | 05   | 06     | 07     | 80   | 09 | 10 | 11      | 12       | 13         | 14  | 15 | 16     | 17 | 18           | 19           | 20        | 21      | 22    | 23      | 24           | 25    | 26 | 27 | 28    | 29       | 30       | Inscriptions :                                   |
| Cantine Les Lutins G | ourmai | nds 201  | 7 / 2018 | 3       |      |        |        |      |    |    |         |          |            |     |    |        |    |              |              |           |         |       |         |              |       |    |    | Paien | nent imr | nédiat   | <ul> <li>Cantine Les Lutins Gourmands</li> </ul> |
|                      |        |          |          |         |      |        |        |      |    |    |         |          |            |     |    |        |    | $\checkmark$ | $\checkmark$ |           |         |       |         |              |       |    |    |       |          |          |                                                  |
|                      |        |          |          |         |      |        |        |      |    |    |         |          |            |     |    |        |    |              |              |           |         |       |         |              |       |    |    |       |          |          | 🚖 Sarah                                          |
|                      |        |          |          |         |      | 5      | Quit   | tter |    | Ø  | Modific | ation av | ancée      |     |    | Valide | r  |              | 🛃 Va         | alider et | termine | er    |         |              |       |    |    |       |          |          |                                                  |
|                      |        |          |          |         |      |        |        |      |    |    |         |          |            |     |    |        |    |              |              |           | <       |       |         |              |       |    |    |       |          |          |                                                  |
|                      |        |          |          |         |      |        |        |      |    |    |         |          |            |     |    |        |    |              |              |           |         |       |         |              |       |    |    |       |          |          |                                                  |

7- Faite les réservations pour le 2<sup>e</sup> enfant et si vous avez terminé, cliquez sur « Valider et terminer ».

8- Ici vous tombez sur le récapitulatif de vos réservations avec le tarif unitaire et le coût total.

| Si vous clique | z sur "Tout supprimer", vos modifications seront effacées.            |              |                  |  |  |  |
|----------------|-----------------------------------------------------------------------|--------------|------------------|--|--|--|
| Paiement im    | médiat                                                                |              |                  |  |  |  |
| Date           | Elément                                                               | Tarification | Coût             |  |  |  |
| 01/09/2016     | Louise - Cantine pour les Maternelles et les Elémentaires - Cantine   | à l'unité    | 3.60€            |  |  |  |
| 02/09/2016     | Louise - Cantine pour les Maternelles et les Elémentaires - Cantine   | à l'unité    | 3.60€            |  |  |  |
| 05/09/2016     | Louise - Cantine pour les Maternelles et les Elémentaires - Cantine . | à l'unité    | 3.60€            |  |  |  |
| 06/09/2016     | Louise - Cantine pour les Maternelles et les Elémentaires - Cantine   | à l'unité    | 3.60€            |  |  |  |
|                |                                                                       |              | A payer : 14.40€ |  |  |  |
|                | X Tout supprimer                                                      | Carl Retour  | Terminer         |  |  |  |

9- Cliquez sur « Terminer » (si vous ne faites pas cette manipulation vos réservations ne seront pas prises en compte).
 Une <u>facture</u> vous sera transmise <u>en fin de mois</u> pour les réservations effectuées sur la période.